# HKEX 香港交易所

#### 3.6 Online Enquiries and Statements

### **3.6.1 Online Enquiries**

#### 3.6.1.1 CCASS Phone Operations Hotline

Investor Participants can online enquire about their Stock Balances, ISI Activities, Nominee Activities Done, Nominee Instruction Input Deadlines, ISI Money Obligations and Tender Activities via the CCASS Phone Operations Hotline.

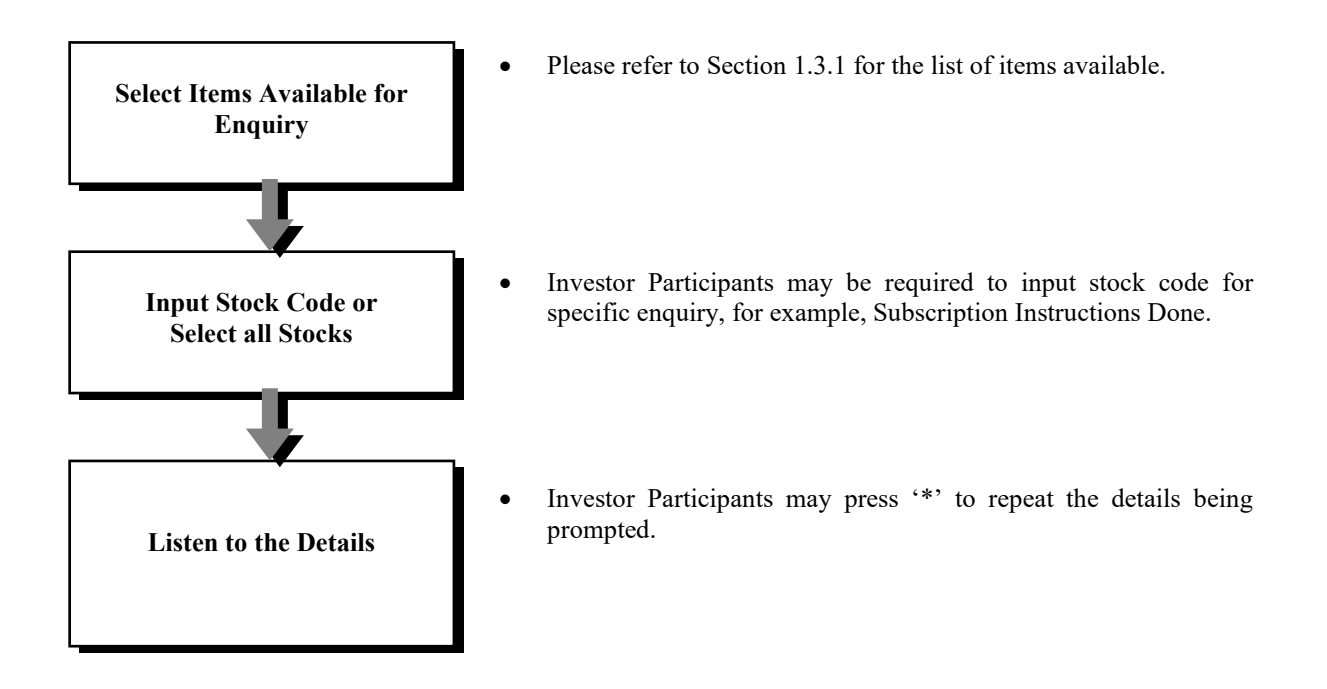

#### 3.6 Online Enquiries and Statements

| Fast Track Function                                                   |                                                                                                    |
|-----------------------------------------------------------------------|----------------------------------------------------------------------------------------------------|
| Listed below is the fast track function for the enquiry Function Name | functions in CCASS Phone Operations Hotline:<br>Keystrokes to be entered in Main Menu                      |
| Enquire Stock Balance                                                 | 2 <stock code="">&lt;#&gt; to enquire a specified stock <b>OR</b><br/>2# to enquire all stocks</stock>     |
| Enquire Affirmed ISI                                                  | 131 <stock code="">&lt;#&gt; to enquire a specified stock <b>OR</b><br/>131# to enquire all stocks</stock> |
| Enquire Self Input ISI                                                | 132 <stock code="">&lt;#&gt; to enquire a specified stock <b>OR</b><br/>132# to enquire all stocks</stock> |
| Enquire ISI Input by Intermediary                                     | 133 <stock code="">&lt;#&gt; to enquire a specified stock <b>OR</b><br/>133# to enquire all stocks</stock> |
| Enquire ISI Money Obligations                                         | 134                                                                                                    |
| Enquire Subscription Instruction Done                                 | 33 <stock code="">&lt;#&gt; to enquire a specified stock <b>OR</b><br/>33# to enquire all stocks</stock>   |
| Enquire Subscription Instruction Input Deadline                       | 34 <stock code="">&lt;#&gt;</stock>                                                                        |
| Enquire Election Instruction Done                                     | 412 <stock code="">&lt;#&gt; to enquire a specified stock <b>OR</b><br/>412# to enquire all stocks</stock> |
| Enquire Election Instruction Input Deadline                           | 413 <stock code="">&lt;#&gt;</stock>                                                                       |
| Enquire Voting Instruction Done                                       | 422 <stock code="">&lt;#&gt; to enquire a specified stock <b>OR</b><br/>422# to enquire all stocks</stock> |
| Enquire Voting Instruction Input Deadline                             | 423 <stock code="">&lt;#&gt;</stock>                                                                       |
| Enquire Tender Instruction Done                                       | 623 <stock code="">&lt;#&gt; to enquire a specified stock <b>OR</b><br/>623# to enquire all stocks</stock> |
| Enquire Tender Announcement                                           | 624                                                                                                    |
| Enquire Tender Result                                                 | 625 <stock code="">&lt;#&gt; to enquire a specified stock <b>OR</b><br/>625# to enquire all stocks</stock> |

#### **Important Notes :**

- Investor Participants are suggested to enquire about Corporate Action Deadlines periodically to ensure that they can act promptly for any corporate actions in respect of their shareholdings.
- Investor Participants can strengthen the control of their account activities by using this Online Enquiry function in addition to the activity statements that will be sent to them on the next business day following a transaction.

# **HKEX** 香港交易所

### 3.6 Online Enquiries and Statements

#### 3.6.1.2 CCASS Internet System

Investor Participants can online enquire about their Stock Balance, Investor Settlement Instruction, Nominees Instructions and Tender Activities, ISI Money Obligation, Corporate Activities, Issuer Announcement, IP Statement, e-Cert Registration Details, Internet Account Profile and Terms & Conditions via the CCASS Internet System.

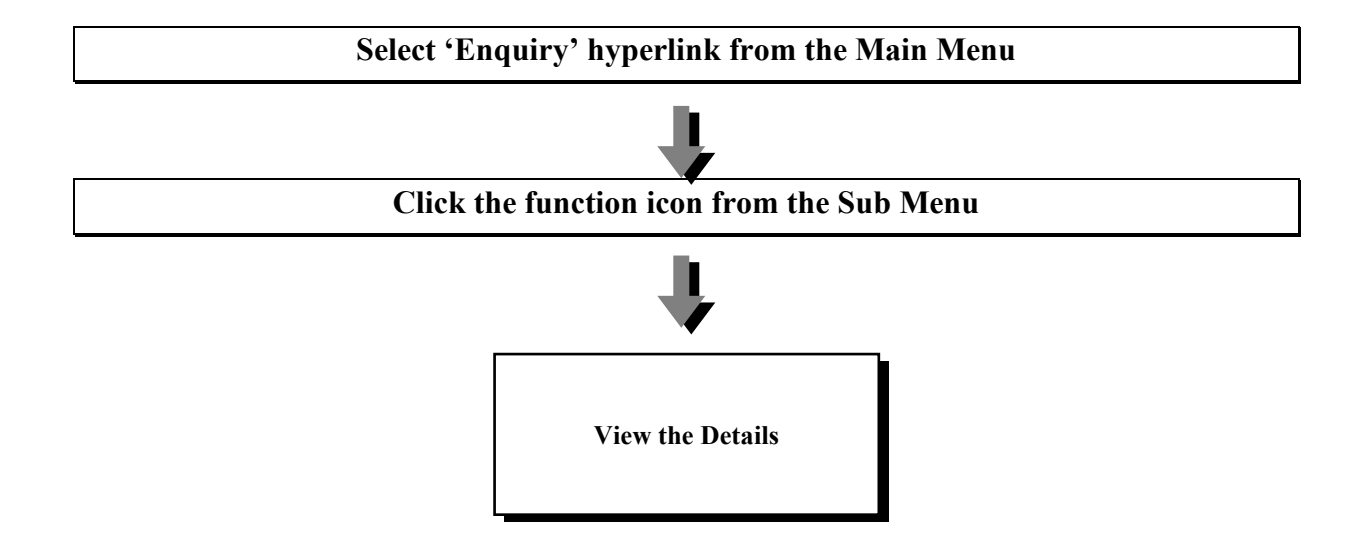

Investor Participants can online enquire the Tender Result from My Account Page

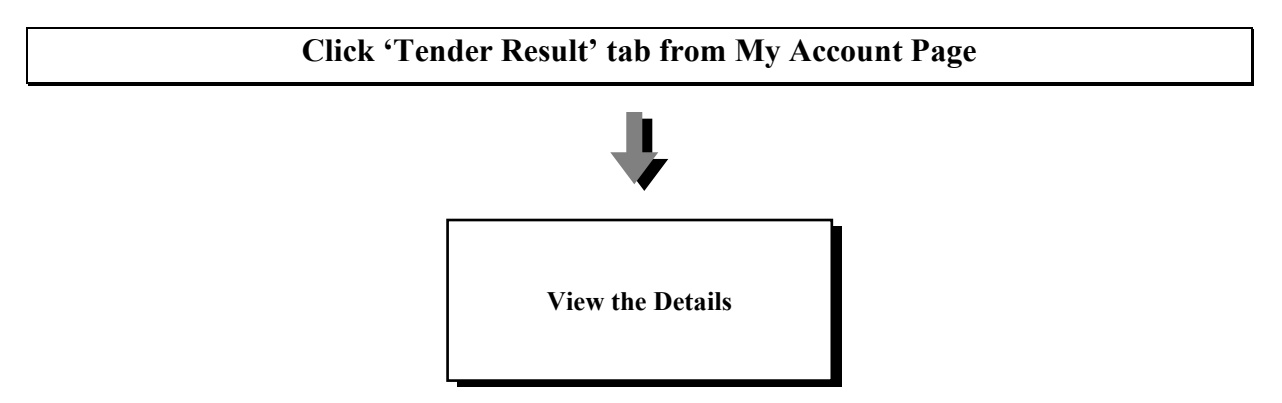